# 带伺服放大器的专家自整定 PID 调节器 使用说明书

| —、       | 功能特点          | 1  |
|----------|---------------|----|
| <u> </u> | 技术参数          | 2  |
| Ξ、       | 订货选型          | 4  |
| 四、       | 安装接线          | 5  |
| 五、       | 面板显示说明        | 9  |
| 六、       | 操作说明          | 11 |
| 七、       | 操作总框图         | 14 |
| 八、       | 参数设定操作详细说明    | 15 |
| 九、       | 表型变更          | 36 |
| +、       | 常见故障处理        | 37 |
| +-、      | 常见 PID 参数设置指南 |    |

V1.2

#### 一、 功能特点:

1. 适用范围

适用于温度控制、压力控制、流量控制、液位控制等各种现场和设备配套。

2. 技术与工艺

采用单片计算机技术设计,可保证全量程不超差,长期运行无时漂。

严格按 ISO9002 认证的工艺生产,可保证长期无故障运行,平均可利用率达 99.98%。

信号输入、控制输出,全部采用软件调校。

输入分度号、输出参数、控制算法按键可设定。

3. 万能输入信号

可通过按键设置选择下列任一分度号。

热电偶:K、E、B、S、J、R、T、(N、F1、F2)。

热电阻: Pt100、Pt100.0、Pt10、Cu50、Cu100。

标准信号:0~10mA/4~20mA/0~5V/1~5V。

远传压力变送器输入在 0~350Ω范围内,零点和满度值可现场本机在线测定,现场在线按键调校,无需借助电 阻箱等其它标准源离线调校。

霍尔传感器等非标测量信号输入在 0~60mV 范围内零点和满量值可现场本机在线测定,现场在线按键调校,无 需借助电位差计等其它标准源进行离线调校。

0~5V 或 0~20mA 范围内的其它非标变送器输入信号,零点和满度值可现场本机在线测定,现场在线按键调校,

无需借助其它标准信号源进行离线调校。

4. 控制算法

自整定 PID 控制,适合于各种被控对象,自整定成功率大于 95%。

常规 PID 控制, PID 参数可设定。

正反作用可设定。

输出限幅值可设定。

- 5. 输出算法
  - 1) 可适用不同行程的电动执行器。
  - 2) 可输出正反转控制信号。
- 6. 给定值算法
  - 1) 本机单点定值给定。
  - 2) 16 段时间程序曲线给定。
  - 3) 上位机通讯给定。
- 二. 技术参数
  - 使用条件:环境温度:0~50
     相对湿度:≤90%
     电源电压:AC90V~265V
     电源频率:50~60HZ
  - 2) 基本误差: 0.5%F.S±1字

显示分辨率:0.001,0.01,0.1,1

3) 输入特性: 电偶型, 电压型: 输入阻抗大于 10MΩ

电流型:输入阻抗小于 250Ω

电阻型:引线电阻要求0~5Ω,三线相等

4) 输出特性:阀位控制正反转输出:220VAC/15A。

报警状态输出:继电器触点 220VAC/3A 或 24VDC/3A。

- 5) 内部冷端补偿温度范围: 0~50
- 6) 直流电源输出:电压 24V, 最大电流 22mA, 可直接配接二线制无源变送器。
- 7) 功耗: <3W 重量<0.5kg

8. 外形与开孔:

| 外形尺寸        | 开孔尺寸                                       |
|-------------|--------------------------------------------|
| 80×160mm 横型 | 76 <sup>+0.74</sup> × 152 <sup>+1.00</sup> |
| 160×80mm 竖型 | 152 <sup>+1.00</sup> × 76 <sup>+0.74</sup> |
| 96×48mm 横型  | 44 <sup>+0.62</sup> × 92 <sup>+0.87</sup>  |
| 48×96mm 竖型  | 92 <sup>+0.87</sup> × 44 <sup>+0.62</sup>  |
| 96×96mm 方型  | 92 <sup>+0.87</sup> × 92 <sup>+0.87</sup>  |

# 三、订货选型

|        |   |   | 型 |   | 谱  |   |  |       | 说明                   |
|--------|---|---|---|---|----|---|--|-------|----------------------|
| XMAF   |   |   |   |   |    |   |  |       | 带伺服放大器的专家自整定 PID 调节器 |
| 设计序列   | 5 |   |   |   |    |   |  |       | 开关电源                 |
| 阀位输出   |   | 2 |   |   |    |   |  |       | 正反转驱动信号输出            |
|        |   |   | 1 |   |    |   |  |       | 适配热电偶                |
|        |   |   | 2 |   |    |   |  |       | 适配热电阻                |
|        |   |   | 3 |   |    |   |  |       | 适配霍尔变送器              |
|        |   |   | 4 |   |    |   |  |       | 适配远传压力表              |
| 输入信号   |   |   | 5 |   |    |   |  |       | 适配直流 0~10mA          |
| 类型     |   |   | 6 |   |    |   |  |       | 适配直流 4~20mA          |
|        |   |   | 7 |   |    |   |  |       | 适配直流 0~5V            |
|        |   |   | 8 |   |    |   |  |       | 适配直流 1~5V            |
|        |   |   | 9 |   |    |   |  |       | 适配用户特殊要求的分度号         |
|        |   |   |   | 4 |    |   |  |       | 0~1.0KΩ电位器信号         |
|        | 5 |   |   | 5 |    |   |  |       | 0~10mA 信号输入          |
| ○ 阀位反馈 |   |   |   | 6 |    |   |  |       | 4~20mA 信号输入          |
| 输入信号   |   |   |   | 7 |    |   |  |       | 0~5V 信号输入            |
| 奕 型    |   |   |   | 8 |    |   |  |       | 1~5V 信号输入            |
|        |   |   |   | 9 |    |   |  |       | 特殊要求的信号输入            |
|        |   |   |   |   |    |   |  |       | 160×80×80mm 横表       |
|        |   |   |   |   | V  |   |  |       | 80×160×80mm 竖表       |
| 外形结构   |   |   |   |   | F  |   |  |       | 96×96×112mm 方表       |
| 类型     |   |   |   |   | S  |   |  |       | 96×48×110mm 竖表       |
|        |   |   |   |   | SV |   |  |       | 48×96×110mm 竖表       |
| 变 送 器  |   |   |   |   |    |   |  |       | 缺省为不带直流电源输出          |
| 配电电源   |   |   |   |   |    | Р |  |       | 带直流 24V 电源输出         |
| 供电电源   |   |   |   |   |    |   |  |       | 供电电源 220VAC          |
| 类 型    |   |   |   | D |    |   |  |       |                      |
| 通讯接口   |   |   |   |   |    |   |  | RS232 | 带 RS232 隔离通讯接口       |
| 类型     |   |   |   |   |    |   |  | RS485 |                      |

- 4 -

# 四、 安装接线

1) XMAF5000 (80×160mm 或 160×80mm) 系列横竖表接线图

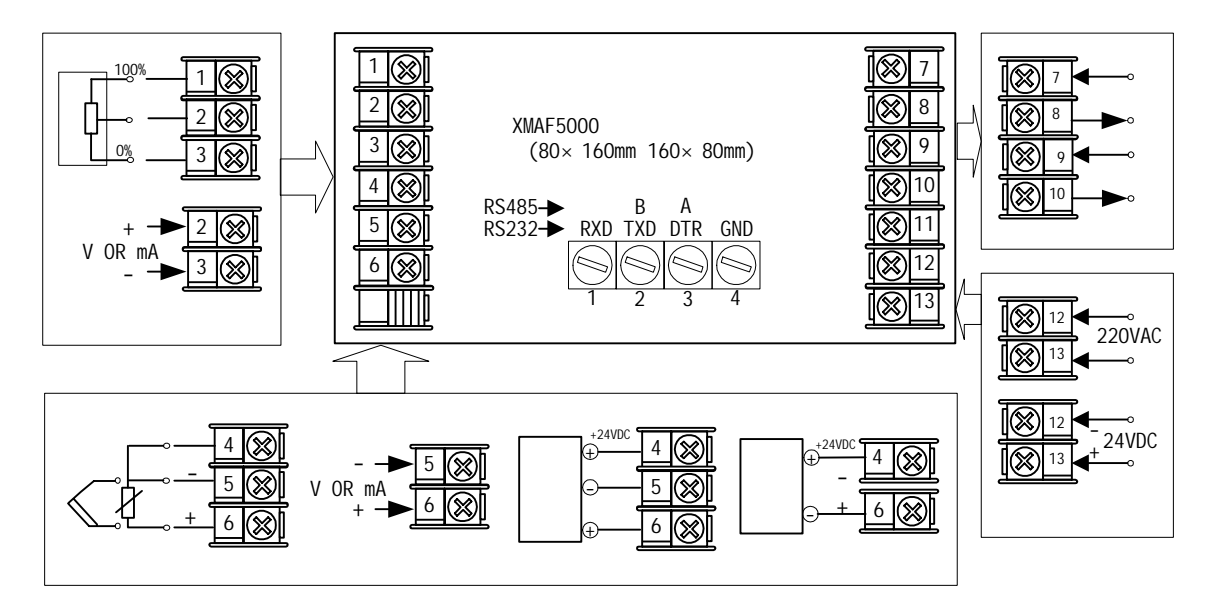

2) XMAF5000 (96 × 48mm 或 48 × 96mm) 系列横竖表接线图

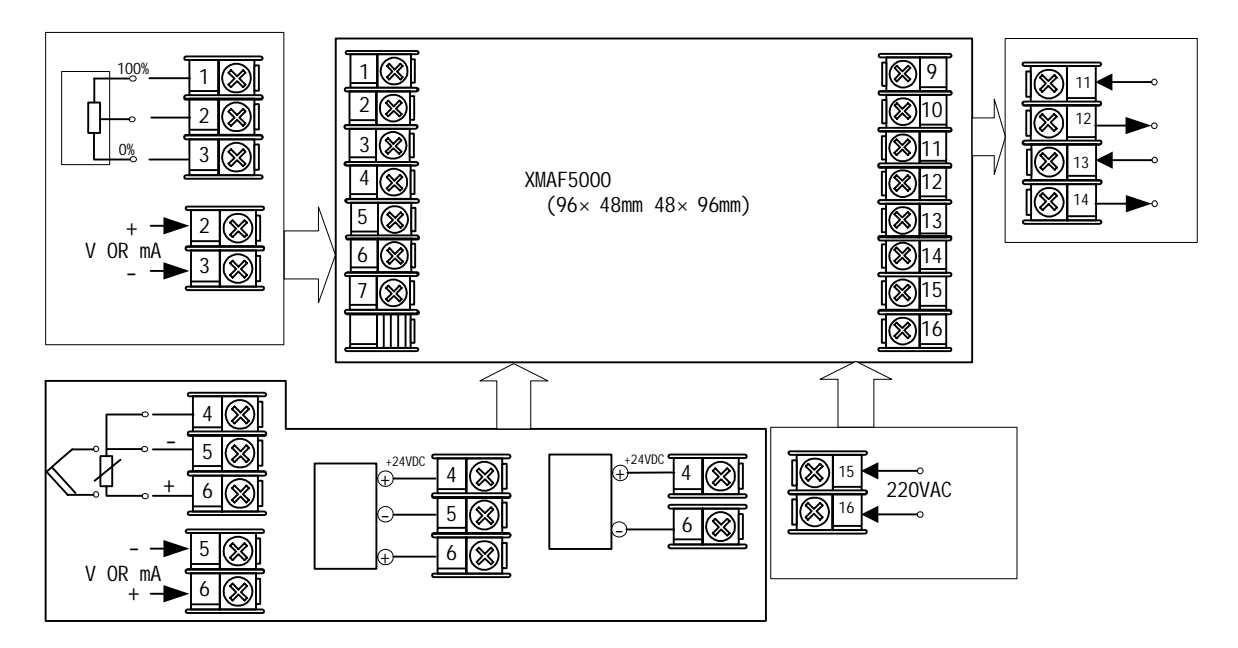

3) XMAF5000 (96 × 96mm) 系列方表接线图

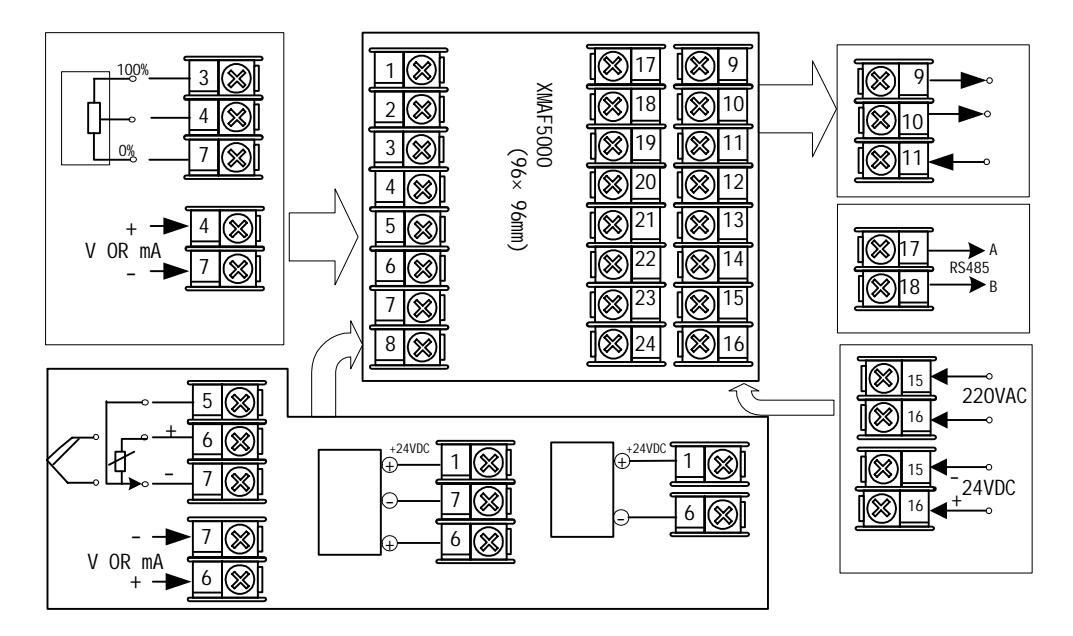

7

# XMAF5000 跳线图

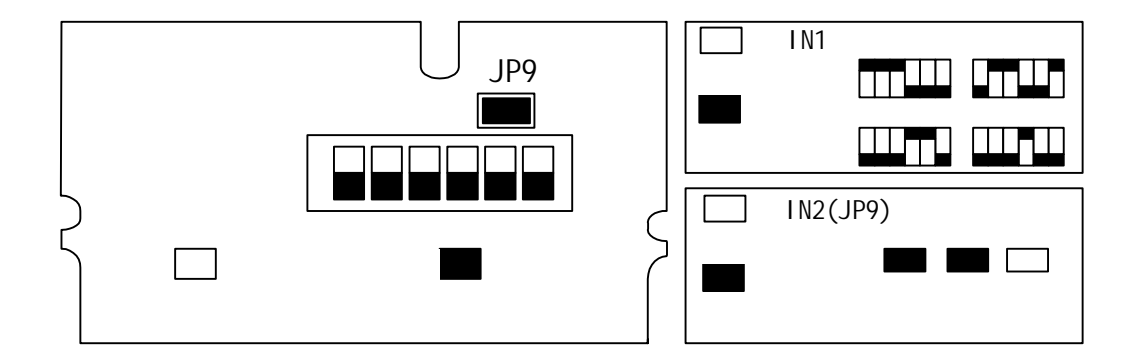

\_

# 五、显示说明:

1. 面板示意图:

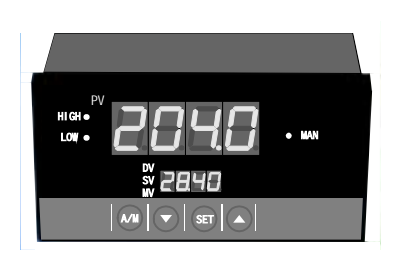

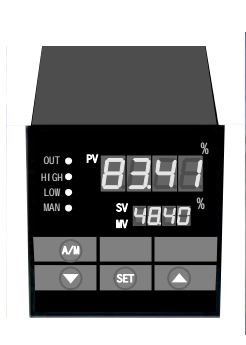

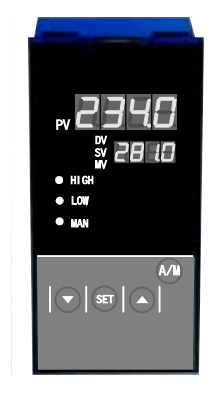

(mm)

160×80 (mm)

96 × 96 (mm) 80 × 160

\_

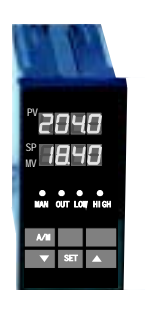

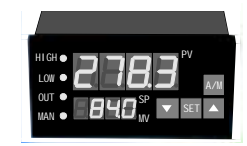

96×48 (mm)

2. 主显示窗 (PV):

上电复位时第一屏显示表型"XMAF"(调节器)

正常工作时,显示测量值(PV)。

参数设定操作时,显示被设定参数名,或被设定参数当前值。

信号断线时,显示占百百岁。

信号超量程时,显示出。日し或し。日し。

3. 附显示屏:

上电复位时第一屏显示"F乌hF"(福光百特)。

自动工作态下,显示阀位反馈值。用增、减值键调整给定值(SP)时,显示 SP 值。当停止增减 SP 值操作 2 秒 后,恢复显示阀位反馈值。

手动工作态下,显示阀位反馈值。

参数设定操作时,显示被设定参数名。

启动时间程序给定后,在自动态下显示 SP值,手动态下显示 WV值。

自整定期间,交替显示吊台₽と和输出 ₩ 时。

4. LED 指示灯:

HIGH:阀门开度增大(正转),灯亮。 LOW: 阀门开度关小(反转),灯亮。

A/M: 自动工作态:灯灭,手动工作态:常亮。

#### 六、操作说明:

1. 按键说明

# SET 键: 自动或手动工作态下,按 SET 键进入参数设定态。 参数设定态下,按 SET 键确认参数设定操作。

- 2)△键和▽键: 自动工作态下,按△键或▽键可修改给定值(SP),在附显示窗显示。
   手动工作态下,按△键增大阀门开度操作或按▽键关小阀门开度操作键。
   参数设定时,△键和▽键用于参数设定菜单选择和参数值设定。
- 3) A/M 键: 手动工作态和自动工作态的切换键。

2. 给定值设置

- 1)单设定点(本机设定点)的 SP 设定操作。
   在自动工作态下,按∆、∇键可修改 SP 设定值,在附显示屏显示。
   上电复位后将调出停电前的 SP 值作为上电后的初始 SP 值。
- 2) 时间程序给定 t.SP。

在时间程序给定工作态下 SP 将按预先设定好的程序运行 , ∆、∇键操作无效。

上电复位时,具有 SP 跟踪 PV 功能,即从时间程序曲线中最接近当前 PV 值的点开始程序运行。

时间程序控制程序的启动:在本机定值给定状态下,同时按 SET 和Δ键,将切换到时间程序、控制运行,并保持 切换前后 SP 和 MV 不变。

时间程序控制的停止:在时间程序给定控制状态下,同时按 SET 键和∇键,将切换到本机单值给定运行,并保持 切换前后 SP 值和 W 值不变。 即时间程序给定和单值给定控制的切换是双向无扰的。

3. 手动输出操作。

不论本机单值给定工作态,还是时间程序给定工作态,按 A/M 键均进入手动工作态,可通过∆、∇键直接控制正、 反转输出,在附屏显示阀位反馈值。

在手动工作态下,按 A/M 键将回到原先的自动工作态。手动/自动状态的切换是控制输出 MV 双向无扰的。 本机单值给定时,手动转自动时具有 SP 自动跟踪 PV 功能。即置 SP=当前 PV 值。

t.SP 给定时,手动转自动具有 SP 自动跟踪 PV 功能,即从时间程序曲线中最接近 PV 的点开始运行。 4.PID 自整定程序的启动。

按操作说明"C"操作,可启动PID 自整定程序。

启动后,若误差(SP-PV)/FS小于5%则继续维持常规PID运行,还不进PID参数自整定。

若偏差大于 5%,则作两个周期全开全关位式控制,算出系统合适的 PID 参数,按此参数进行常规 PID 控制。 自整定期间,附屏交替显示 PI d P L 和 W 值。

#### 5.参数设定操作框图。

1) 图例说明

| 图符                  | 说明      | 图符   | 说明        |
|---------------------|---------|------|-----------|
| S                   | 按 SET 键 | XXXX | 主屏显示 xxxx |
| $\Delta$ , $\nabla$ | 按∆键或∇键  | уууу | 附屏显示 yyyy |
| A/M                 | 按 A/M 键 |      |           |

七、操作总框图

# XMAF5000系列参数操作框图

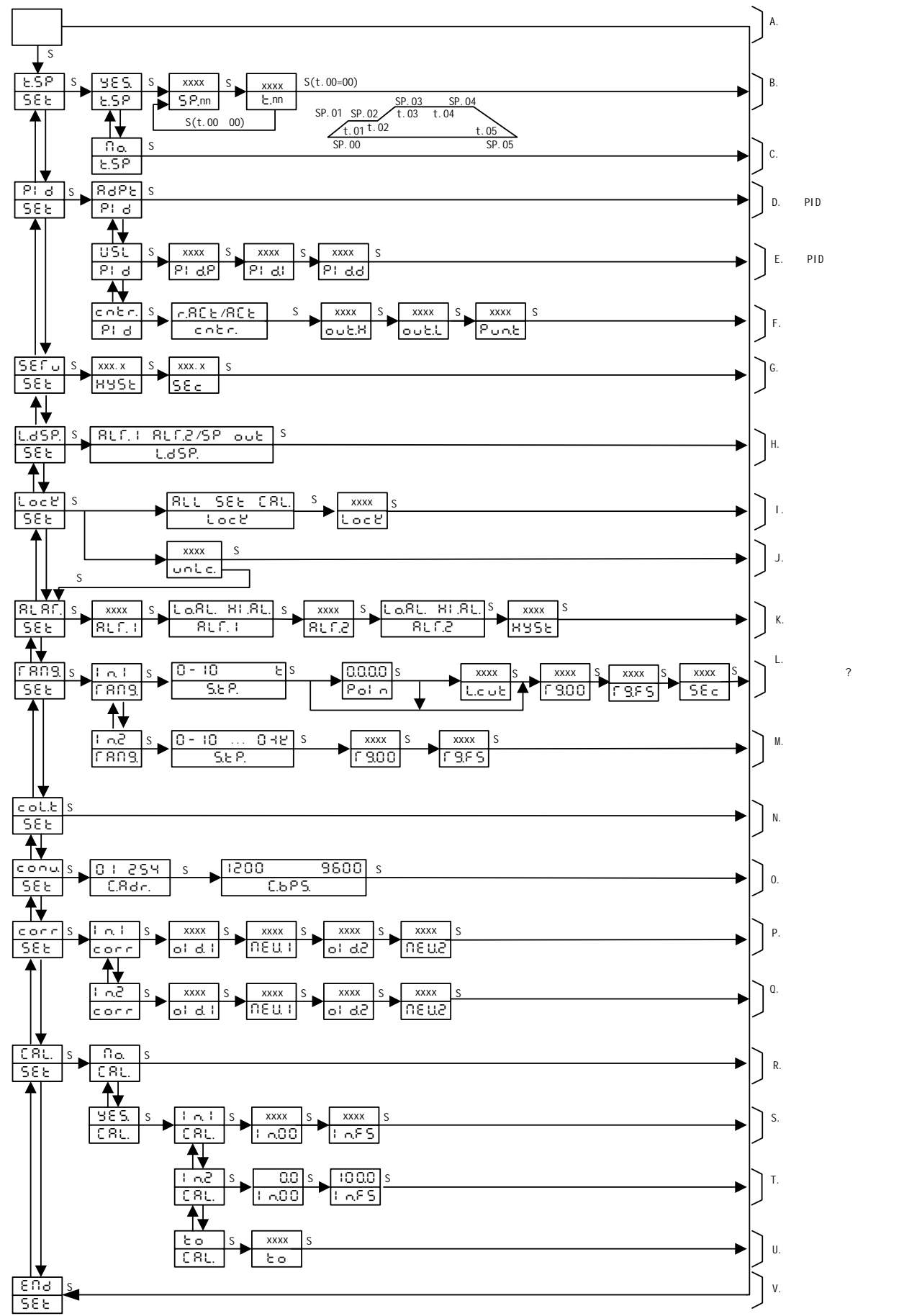

- 14 -

#### 八、参数设定操作详细说明

#### A. 自动工作态(常态)

这是调节器上电复位后的稳定工作态,主显示屏显示测值(PV),附显示屏显示 PID 控制输出值(MV),A/M 灯常亮。 主屏显示してっと:表示输入传感器断线。 主屏显示日のFL 或LのFL:表示输入信号超出量程上、下限。 按 A/M 键可无扰切换到手动工作态(A/M 灯=灭) 按 SET 键可进参数设定菜单。

B. 设置时间程序控制给定曲线、启动时间程序控制。

#### ●只有当购买了时间程序控制功能选件后才有此菜单

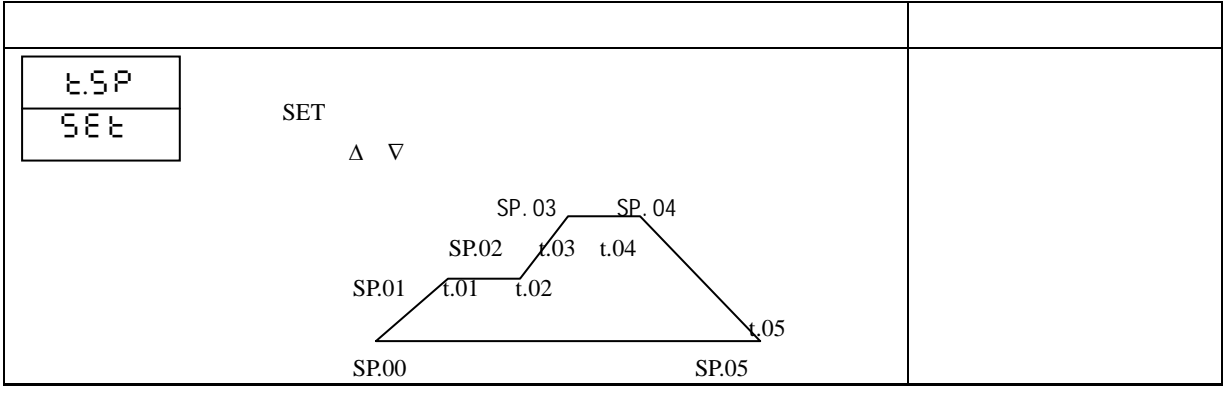

| В             |                                                                                                    |                                                  |
|---------------|----------------------------------------------------------------------------------------------------|--------------------------------------------------|
| 985<br>FSP    | 时间程序给定功能确认菜单<br>按 SET 键确认<br>按Δ、∇键取消                                                                        |                                                  |
| xxxx<br>SP.nn | 时间程序给定曲线的段端点值设置<br>按Δ、∇键修改段时端点设置值<br>按 SET 确认                                                               | SP.00:00<br>SP.01:80%<br>SP.02:50%、 SP.03:00%    |
| xxxx<br>t.oo  | 时间程序给定曲线的每段时间设置<br>按∆、∇键修改段时间设置值(分)。<br>设置值不等零:(と.oo≠00)继续下端点设置<br>设置值等于零:と.oo=00 结束设置,回到自动工作态<br>按 SET 键确认 | t.01 : 02<br>t.02 : 02<br>t.03 : 02<br>t.04 : 00 |
| С             |                                                                                                    |                                                  |
| 00<br>8.5P    | 取消时间程序给定功能确认菜单<br>按 SET 键确认<br>按Δ、∇键取消                                                                      |                                                  |

# D. 启动 PID 参数自整定程序

- E. 常规 PID 参数设置
- F. 其它控制参数设置

|      | · · · · · · · · · · · · · · · · · · · | 出厂设置 |
|------|---------------------------------------|------|
| 619  | PID 参数设置菜单入口                          |      |
|      | 按 SET 键确认                             |      |
| 522  | 按∆、∇键取消                               |      |
| D    |                                       |      |
| 8385 | PID 参数自整定功能入口                         |      |
| 8.3  | 按 SET 键启动 PID 参数自整定程序                 |      |
|      | 按∆、∇键取消                               |      |
| Е    |                                       |      |
| ียระ | 常规 PID 参数设置菜单入口                       |      |
|      | 按 SET 键确认                             |      |
| 8:3  | 按∆、∇键取消                               |      |

| ×xxx<br>P    | 比例带参数₽ 设置菜单   P=1~1000(%)<br>按Δ、∇键修改₽ 参数<br>按 SET 键确认                          | 10%   |
|--------------|--------------------------------------------------------------------------------|-------|
|              | 积分时间¦ 设置菜单 I =1 ~ 3600(秒)<br>按Δ、∇键修改 I 参数<br>按 SET 键确认<br>I≥3600:取消积分作用        | 300秒  |
| d xxxx       | 微分强度 <b>占</b> 设置菜单 d=0~20(秒)<br>按∆、∇键修改 <b>占</b> 参数<br>按 SET 键确认<br>d=0:取消微分作用 | 02    |
| F            |                                                                                |       |
| entr.<br>Pid | 其它控制参数设置菜单入口<br>按 SET 键确认<br>按∆、∇键取消                                           |       |
| 802/r.802    | ₽ L ol 正反作用设置菜单<br>R C と 正作用 Direct Action<br>┏.R C と 反作用 Reverse Action       | r.802 |

|               | 按∆、∇键修改设置<br>按 SET 键确认                                                                                       |      |
|---------------|----------------------------------------------------------------------------------------------------|------|
| xxxx<br>out.8 | 控制输出上限幅值设置菜单<br>按Δ、∇键修改设定值<br>10.0(%)≤ ouと.Η ≤105.0(%),ouと.Η <ouと.η< td=""><td>100%</td></ouと.η<>            | 100% |
|               | 控制输出下限幅値设置菜单<br>按Δ、∇键修改设定值<br>按 SET 键确认<br>-5.0(%) ≤ ouと.L ≤ 90.0(%)ouと.L <ouと.h< td=""><td>0%</td></ouと.h<> | 0%   |
| xxxx<br>Punt  | 时间比例控制周期设定菜单(秒)<br>按Δ、∇键修改设定值<br>按 SET 键确认 Ҏュュと =30~60 秒                                                     | 40 秒 |

| G.阀位死区、执行器行程时间参数设置 |
|--------------------|
|--------------------|

|       | 菜   単             | 出厂设置 |
|-------|-------------------|------|
| SEFU  | 阀位参数设置菜单入口        |      |
|       | 按 SET 键确认         |      |
| SEE   | 按∆、▽键取消           |      |
| VVV V | 阀位死区参数设置          |      |
|       | 按∆、▽键修改设置         |      |
| HYSE  | 按 SET 键确认         | 1. 2 |
|       | ❑设置阀位死区以避免执行器频繁动作 |      |
|       | 阀位死区参数的单位为(% )    |      |
|       | つ 阀门行程时间参数设置      |      |
| xxx.x | 按∆、▽键修改设置         |      |
| 588   | 按 SET 键确认         | 60.0 |
|       |                   |      |
|       | 的时间               |      |

## H. 其它输入输出参数查看显示

|           | 菜   単                 | 出厂设置 |
|-----------|-----------------------|------|
| L.dSP     | 附屏显示设置菜单入口            |      |
|           | 按 SET 键确认             |      |
| 588       | 按∆、▽键取消               |      |
| 58//002.2 |                       |      |
| L.dSP     | 按 SET 键确认             |      |
|           | SP显示给定值 SP            |      |
|           | o u と:显示控制输出值 MV      | 5.01 |
|           | とo:显示室温值              |      |
|           | <b>呂L「. +</b> :报警1设定值 |      |
|           | <b>吊し「」2</b> :报警2设定值  |      |
|           | ↓ 頁2 :显示阀位反馈值         |      |

I. 功能菜单上锁操作

## J. 功能菜单开锁操作

|                      | 菜    単                                                                                                    | 出厂设置 |
|----------------------|----------------------------------------------------------------------------------------------------|------|
| ίος Υ<br>58 Έ        | 参数上锁菜单入口<br>按 SET 键确认<br>按∆、⊽键取消                                                                                                    |      |
| Ι                    |                                                                                                    |      |
| RLL/SEE/CRL.<br>נסבצ | <ul> <li>上锁级别设置</li> <li>品しし:全部菜单上锁</li> <li>SEと:除给定值和 PID 参数和 tsp 参数以外的菜单全部上锁</li> <li>こ名し:仅锁定校正菜单和修正菜单</li> <li>按Δ、∇键修改设置 按 SET 键确认</li> </ul> | (ສບາ |
| Loc Y                | 上锁密码设置<br>按Δ、⊽键修改密码<br>按 SET 键确认<br>" 🕄 🗋 "为无效密码,加锁操作无效                                                                                          | :8   |

| J              |                                    |    |
|----------------|------------------------------------|----|
| xxxx<br>untic. | 开锁码输入菜单<br>按∆、∇键输入开锁码<br>按 SET 键确认 | 18 |

K. 报警参数设置

|        | 菜    単     | 出厂设置    |
|--------|------------|---------|
| 8585   | 报警菜单入口     |         |
|        | 按 SET 键确认  |         |
| 582    | 按∆、∇键取消    |         |
| xxxx   | 报警1报警值设置菜单 |         |
|        | 按∆、▽键修改设定值 | 20%*.FS |
| 8186.1 | 按 SET 键确认  |         |
|        | 报警2报警值设置菜单 |         |
|        | 按∆、▽键修改设定值 | 80%*.FS |
|        | 按 SET 键确认  |         |

| Lo8L/HI.8L   | 报警 2 报警方式设置                                |       |  |
|--------------|--------------------------------------------|-------|--|
| 8L8F.2       | ∟₀.R∟:低报警〉HL.R∟:高报警<br>按∆、∇键修改设置 按 SET 键确认 | HL.8L |  |
| xxxx<br>XYSE | 报警回差设置<br>按∆、∇键修改设置<br>按 SET 键确认           | 01    |  |

L.测量信号分度号设置,显示量程设置,滤波时间常数设置

|                      | 菜    単             | 出厂设置 |
|----------------------|--------------------|------|
| [                    | 分度号和量程设置菜单入口       |      |
| · · · · · <u>-</u> . | 按 SET 键确认          |      |
| L SEE                | 按∆、▽键取消            |      |
| 1.01                 | 测量信号输入分度号和量程设置菜单入口 |      |
|                      | 按 SET 键确认          |      |
|                      | 」    按∆键取消         |      |

| 0 +0 //2 | 测量信号传感器型号(分度号)设置<br>0-10:0~10mA 输入,线性显示 | 按订货 |   |
|----------|-----------------------------------------|-----|---|
|          | 4-20:4~20mA 输入,线性显示                     |     |   |
|          | 0-5V:0~5V 输入,线性显示                       |     | 1 |
|          | 1-5V:1~5V 输入,线性显示                       |     | 1 |
|          | 0-100:特规输入,线性显示                         |     | 1 |
|          | (信号量程可设定,显示量程可设定)                       |     |   |
|          | 01.0. :0~10mA 输入,开方显示                   |     |   |
|          | 42.0. :4~20mA 输入,开方显示                   |     |   |
|          | 05.0. :0~5V 输入,开方显示                     |     |   |
|          | 15.0. :1~5V 输入,开方显示                     |     |   |
|          | 01.0.0.: 特规输入,开方显示                      |     |   |
|          | (信号量程可设定,显示量程可设定)                       |     |   |
|          | P100:Pt100 输入 -50~600                   |     |   |
|          | P100.: Pt100 输入 -50.0~600.0             |     |   |
|          | Pt10: Pt10 输入 -200~850                  |     |   |
|          | C100:Cu100 输入 -50.0~150.0               |     |   |
|          | Cu50:Cu50 输入 -50.0~150.0                |     |   |
|          | 3~35:远传压力传感器输入,信号                       |     |   |

|       | (量程可设定,显示量程可设定)       | 按订货 |
|-------|-----------------------|-----|
|       | b: B型电偶输入 700~1800    |     |
|       | r: R型电偶输入 0~1760      |     |
|       | s: S型电偶输入 0~1600      |     |
|       | n: N型电偶输入 0~1400      |     |
|       | k: K型电偶输入 0~1300      |     |
|       | e: E型电偶输入 0~800       |     |
|       | j: J型电偶输入 0~600       |     |
|       | t: T型电偶输入 -200∼400    |     |
|       | 按∆、∇键修改设置 按 SET 键确认   |     |
|       | 测量信号输入小数点位置设置         |     |
|       | 按∆、∇键修改设置             | 按订货 |
| Po! o | 按 SET 键确认             |     |
| xxxx  | 测量信号输入小流量切除值设置(按工程单位) |     |
|       | 按∆、∇键修改设置             |     |
| եւզած | 按 SET 键确认             |     |
|       |                       |     |

| xxxx          | 测量信号输入量程零点设置      |      |
|---------------|-------------------|------|
| C 985         |                   | 按订货  |
|               | 按 SE1 键娴认         |      |
| Xxxx          |                   | 按订货  |
| [ <u>6965</u> | 按 SET 键确认         |      |
|               | 测量信号输入滤波时间常数设置    |      |
| Xxxx          | 滤波时间常数单位为(秒)      | 01 秒 |
| SEc           | 滤波时间常数设直范围为(0—5)秒 |      |

### M.阀位反馈信号分度号设置,显示量程设置

|         | 菜 单          | 出厂设置 |
|---------|--------------|------|
| C 803   | 分度号和量程设置菜单入口 |      |
|         | 按 SET 键确认    |      |
| <u></u> | 按∆、∇键取消      |      |

| 5.n i<br>2.n i         | 阀位反馈信号输入分度号和量程设置菜单入口<br>按 SET 键确认<br>按⊽键取消                                                                                                    |       |
|------------------------|----------------------------------------------------------------------------------------------------|-------|
| 0 -10770 -12<br>5.5 P. | <ul> <li>阀位反馈信号传感器型号(分度号)设置</li> <li>0-10:0~10mA 输入,线性显示</li> <li>4-20:4~20mA 输入,线性显示</li> <li>0-5V:0~5V 输入,线性显示</li> <li>1-5V:1~5V 输入,线性显示</li> <li>0-1K:0~1.0KΩ电位器信号输入,线性显示</li> <li>按Δ、∇键修改设置</li> </ul> | 按订货   |
| ххх.х<br>Г 9.00        | 按 SET 键确认<br>阀位反馈信号输入量程零点设置<br>按∆、∇键修改设置<br>按 SET 键确认                                                                                                    | 0.0   |
| xxx.x<br>FBFS          | 阀位反馈信号输入量程满度设置<br>按∆、∇键修改设置<br>按 SET 键确认                                                                                                    | 100.0 |

N. 去除冷端补偿

## 此功能用于检查热电偶输入

|     |          | 菜    単           | 出厂设置 |
|-----|----------|------------------|------|
| Col | .8       | 去除冷端补偿菜单         |      |
|     |          | 按 SET 键确认        |      |
| 55  | <u> </u> | 按∆、▽键取消          |      |
|     |          | 停电后重新上电将恢复冷端补偿功能 |      |

O. 通讯参数设置

|          | 菜    单                | 出厂设置 |
|----------|-----------------------|------|
| [ coou   | 通讯参数菜单入口              |      |
|          | 按 SET 键确认             |      |
| 588      | 按∆、▽键取消               |      |
| 0:-254   | 本机通讯地址码设置,设置范围 01~254 |      |
|          | 按∆、∇键修改设置             | 01   |
| L 1.00C. | 按 SET 键确认             |      |

| 1.10// 19.20 | 通讯被特率设置                                                       |      |
|--------------|---------------------------------------------------------------|------|
|              | 110:110bps; 300:300bps 600:600bps; 1200:1200bps               | 2400 |
| 6.685        | 2400 :2400bps ;4800 :4800bps ;9600 :9600bps ;19. 20 :19200bps |      |

P.测量信号输入 非标信号 (一次传感器误差)修正算法

|         | · · · · · · · · · · · · · · · · · · · | 出厂设置 |
|---------|---------------------------------------|------|
| corr    | 非标修正菜单入口                              |      |
| SE S    | 按 SET 键确认                             |      |
|         | 按∆、▽键取消                               |      |
|         | 测量信号非标修正菜单入口                          |      |
|         | 按 SET 键确认                             |      |
|         | 按∆键取消                                 |      |
| xxxx    | 测量信号修正前显示值 1#设置菜单                     |      |
|         | 按∆、▽键修改设置                             | 00   |
|         | 按 SET 键确认                             |      |
| V V V V | 测量信号修正后显示值 1#设置菜单                     |      |
|         | 按∆、▽键修改设置                             | 00   |
|         | 按 SET 键确认                             |      |

|                                    | XXX                                                 | 测量信号修正前显示值 2#设置菜单 |      |
|------------------------------------|-----------------------------------------------------|-------------------|------|
|                                    | <u></u><br>d.2                                      | 按△、▽键修改设置         | 1000 |
|                                    |                                                     | 按 SET 键确认         |      |
|                                    |                                                     | 测量信号修正后显示值 2#设置菜单 |      |
|                                    |                                                     | 按∆、▽键修改设置         | 1000 |
|                                    |                                                     | 按 SET 键确认         |      |
| 传感器为标准传感器时,请不要改变修正菜单的出厂设置值。        |                                                     |                   |      |
| 由于传感器误差造成测量精度不够时可修正菜单进行线性修正        |                                                     |                   |      |
| 当传感                                | 当传感器为非标传感器时,可将量程菜单中的 [3:0:0 和 [3:5:6 设置成"00"和"5000" |                   |      |
| 先测得                                | 先测得两个已知工程量与显示的对应点后,再用修正菜单进行修正。这样可实现不借助              |                   |      |
| 信号源和其它标准仪表而进行本机现场校正。为用户现场调试提供极大方便。 |                                                     |                   |      |

Q.阀位反馈信号输入 非标信号(一次传感器误差)修正算法

|        | 菜    单    | 出厂设置 |
|--------|-----------|------|
| [ cocc | 非标修正菜单入口  |      |
|        | 按 SET 键确认 |      |
| 588    | 按∆、▽键取消   |      |

| 5.4  | 阀位反馈信号非标修正菜单入口      |      |  |
|------|---------------------|------|--|
| corr | 按 SET 键确认           |      |  |
|      | 按∆键取消               |      |  |
| Xxxx | 阀位反馈信号修正前显示值 1#设置菜单 |      |  |
|      | 按∆、∇键修改设置           | 00   |  |
|      | 按 SET 键确认           |      |  |
| XXXX | 阀位反馈信号修正后显示值 1#设置菜单 |      |  |
|      | 按∆、∇键修改设置           | 00   |  |
|      | 按 SET 键确认           |      |  |
|      | 阀位反馈信号修正前显示值 2#设置菜单 |      |  |
|      | 按∆、∇键修改设置           | 1000 |  |
|      | 按 SET 键确认           |      |  |
|      | 阀位反馈信号修正后显示值 2#设置菜单 |      |  |
|      | 按∆、∇键修改设置           | 1000 |  |
|      | 按 SET 键确认           |      |  |

| 传感器为标准传感器时,请不要改变修正菜单的出厂设置值。                   |   |  |
|-----------------------------------------------|---|--|
| 由于传感器误差造成测量精度不够时可修正菜单进行线性修正                   |   |  |
| 当传感器为非标传感器时,可将量程菜单中的 [300和 [355设置成"00"和"100.0 |   |  |
| 先测得两个已知工程量与显示的对应点后,再用修正菜单进行修正。这样可实现不借助        | 1 |  |
| 信号源和其它标准仪表而进行本机现场校正。为用户现场调试提供极大方便。            |   |  |

#### R. 取消校表操作

- S. 测量信号输入零点、满度校正
- T. 阀位反馈信号输入零点、满度校正
- U. 室温校正

本调节器出厂时已调校好,不需用户重新校正。

如确实需要重新校正,请在仔细读懂以上说明后进行操作。

|                    |                                  | 菜 | 単 |
|--------------------|----------------------------------|---|---|
| <u>C8L.</u><br>SEE | 校正菜单入口<br>按 SET 键确认<br>按A. □V键取消 |   |   |
| R                  |                                  |   |   |

|        | 取消校正操作                                          |
|--------|-------------------------------------------------|
|        | 按 SET 键确认                                       |
| E 81.  | 按∆、▽键取消                                         |
| S      |                                                 |
|        | 测量信号输入零点和满度校正入口                                 |
|        | 按 SET 键确认                                       |
| C.8L.  | 按∆、▽键取消                                         |
|        | 测量信号输入零点值校正菜单                                   |
| xxxx   | 由外部输入正确的零点信号值,稳定 10 秒以上后,按 SET 键确认              |
| 1 ~ 00 | 0~10mA/4~20mA 输入需在输入端并接 250Ω电阻后按 0~5V/1~5V 输入校正 |
|        | 0~5V/1~5V 输入,零点校正值为 0.000V                      |
|        | 热电阻分度号输入零点校正值为 100.000Ω                         |
|        | 热电偶分度号输入信号零点校正值为 0.000mV                        |
|        | 非标输入按同类信号或实际零点信号校正                              |
|        | 测量信号输入满度值校正菜单                                   |
|        | 由外部输入正确的满度信号,稳定 10 秒以上后,按 SET 键确认               |
|        | 0~10mA/4~20mA 输入需在输入端并接 250Ω电阻后按 0~5V/1~5V 输入校正 |
|        | 0~5V/1~5V 输入,满度校正值为 5.000V                      |

|                | 热电偶输入,满度校正值为 60.000mV                                                                                                    |
|----------------|----------------------------------------------------------------------------------------------------|
| Т              |                                                                                                    |
| 1 n2<br>0.81   | 阀位反馈信号输入零点和满度校正入口<br>按 SET 键确认<br>按Δ、∇键取消                                                                                                    |
| xxxx<br>I n.88 | 阀位反馈信号输入零点值校正菜单<br>由外部输入正确的零点信号值,稳定10秒以上后,按SET键确认<br>0~10mA/4~20mA输入需在输入端并接250Ω电阻后按0~5V/1~5V输入校正<br>0~5V/1~5V输入,零点校正值为0.000V<br>0~1.0KΩ输入,零点校正值为0.000Ω                                                 |
| xxxx<br>Lo.FS  | <ul> <li>阀位反馈信号输入满度值校正菜单</li> <li>由外部输入正确的满度信号,稳定10秒以上后,按SET键确认</li> <li>0~10mA/4~20mA 输入需在输入端并接250Ω电阻后按0~5V/1~5V 输入校正</li> <li>0~5V/1~5V 输入,满度校正值为5.000V</li> <li>0~1.0KΩ输入满度校正值为1000.000Ω</li> </ul> |

35 -

| U    |                    |
|------|--------------------|
| XXXX | 室温校正菜单             |
| εο   | 按△、▽键输入当前实际室温值(  ) |
|      | 按 SET 键确认          |

V. 结束参数设定操作

| End | 结束参数设定操作菜单 |
|-----|------------|
| 588 | 按 SET 键确认  |
|     | 按∆、▽键取消    |

# 九、表型变更

- 1、 测量信号在热电偶分度号之间改变分度号,无需改变硬件,只需按操作说明"L"作相应设置即可。
- 2、 测量信号在热电阻分度号之间改变分度号,无需改变硬件只需按操作说明"L"作相应设置即可。
- 3、测量信号在热电偶、热电阻、标准信号电流和标准信号电压之间改变分度号,按操作说明"L"作相应设置外, 还需按下表改变输入板的硬件,并重新校正。

| 外型       | 80 × 160mm | 48 × 96mm  | 96 × 96mm  |
|----------|------------|------------|------------|
|          | 160 × 80mm | 96 × 48mm  |            |
| 输入板跳线器形状 | 输入板跳线器形状标识 | 输入板跳线器形状标识 | 输入板跳线器形状标识 |
| 热电偶      | TC         |            |            |
| 热电阻      | TR         |            |            |
| 标准信号电流输入 | Ι          |            |            |
| 标准信号电压输入 | U          |            |            |

- 4、测量信号在 0~10mA/4~20 mA/0~5V/1~5V 之间改变输入信号,按操作说明"J"作相应设置,0~10mA 和 4~
   20mA 输入时需在输入端并联一个 250.0Ω的取样电阻。
- 5、测量信号非标信号按其同类信号变更硬件,选择0~100分度号,并用修正菜单现场设定即可,而无需重新校表。
- 6、测量信号输出信号在 0~10 mA/4~20 mA/0~5V/1~5V 之间改变设置,按操作说明"L"作相应设置,当0~
   5V/1~5V 输出时需于输出端并联一个 250.0Ω的电阻。
- 7、阀位信号输入在标准信号电流和标准信号电压之间改变分度号,按操作说明"M"作相应设置外,还需按下表 改变输入板的硬件,无须重新校正。

| 外型             | 80 × 160mm<br>160 × 80mm | 48 × 96mm<br>96 × 48mm | 96 × 96mm |
|----------------|--------------------------|------------------------|-----------|
| 标准信号电流输入       | JP9 跳线器通                 |                        |           |
| 标准信号电压输入       | JP9 跳线器断                 |                        |           |
| 0~1.0K 电位器信号输入 | JP9 跳线器断                 |                        |           |

# 十、常见故障处理

| 故障现象             | 故障原因    | 处理方法                 |
|------------------|---------|----------------------|
|                  | 供电电源未接入 | 正确接入仪表电源             |
| 仪表通电不亮           | 接触不良    | 取出表芯确认弹片接触是否良好与供货方联系 |
|                  | 仪表运输损坏  |                      |
| 主屏显示"broと"       | 分度号选择错  | 选择与输入信号相符的分度号        |
|                  | 信号断线    | 正确接入信号线              |
|                  | 分度号选择错  | 选择与输入信号相符的分度号        |
|                  | 输入信号过大  | 调节输入信号在仪表测量范围内使用指定方法 |
|                  | 仪表标定错误  | 及信号重新标定              |
| 主屏显示 " し.oF し. " | 分度号选择错  | 选择与输入信号相符的分度号        |

|        | 输入信号过小    | 调节输入信号在仪表测量范围内使用指定方法 |
|--------|-----------|----------------------|
|        | 仪表标定错误    | 及信号重新标定              |
| 测量值不正确 | 分度号选择错    | 选择与输入信号相符的分度号        |
|        | 信号线连接错    | 正确接入信号线与供货方联系        |
|        | 表型选择错     | 请与供货方联系              |
| 无法进入菜单 | 对应参数已上锁   | 请先开锁与供货方联系           |
|        | 无此功能      | 请与供货方联系              |
| 无法开锁   | 开锁码丢失     | 与供货方联系               |
| 继电器误动作 | 后级控轴婴儿龙影响 | 交流电路接阻容火花吸收器         |
|        | 口级按照品入化影响 | 直流电路接反向续流二极管         |
| 显示突然跳变 | 在代不知节     | 信号线和动力线走线分开          |
|        | 仰线小观记     | 信号线加屏蔽,屏蔽接地          |

|       | 电源干扰   | 仪表电源与动力电源分开    |
|-------|--------|----------------|
|       |        | 远离可控硅,变频器等动力设备 |
|       |        | 加净化电源          |
| 电源板烧坏 | 电源线按错  | 检查电源接线         |
|       | 电源品质恶劣 | 加净化电源          |
|       |        | 另接电源线          |

#### 十一、常规 PID 参数设置指南

启动 PID 参数自整定程序,可自动计算 PID 参数,自整定成功率 95%,少数自整定不成功的系统可按以下方法调 PID 参数。

P参数设置:如不能肯定比例调节系数 P 应为多少,请把 P 参数先设置大些 (如 30%),以避免开机出现超调和振荡, 运行后视响应情况再逐步调小,以加强比例作用的效果,提高系统响应的快速性,以既能快速响应,又不出现超调或振 荡为最佳。

Ⅰ参数设置:如不能肯定积分时间参数 | 应为多少,请先把 | 参数设置大些(如 1800 秒),(I>3600 时,积分作用去除)系统投运后先把 P 参数调好,尔后再把 | 参数逐步往小调,观察系统响应,以系统能快速消除静差进入稳态,而不出现超调振荡为最佳。

**D参数设置:**如不能肯定微分时间参数 D 应为多少,请先把 D 参数设置为 0,即去除微分作用,系统投运后先调好 P 参数和 I 参数,P、I 确定后,再逐步增加 D 参数,加微分作用,以改善系统响应的快速性,以系统不出现振荡为最佳,(多数系统可不加微分作用)。

# 特别说明:

1. 在正常情况下, 仪表不需要特别维护, 请注意防潮、防尘。

2. 因产品质量引起的故障,在出厂三个月内可更换或退货,在出厂 18 个月
 内实行免费保修,在 18 个月后实行有偿服务,终身维修。

公司保留产品改进升级和接线更改的权利,若发现说明书与产品后壳接线
 图不符,以后壳所附接线图为准。若发现实物功能菜单与说明书不符,请与当
 地供货商或本部联系。

# 服务宗旨:

百特工控不仅在产品设计、开发上引进国外先进技术,而且在销售、服务和 市场管理上吸收了国外先进的管理理念。百特工控坚持地区分销保护和服务本地 化的原则,竭诚为广大用户服务。您需订货和技术服务请与百特工控在当地的分 公司、子公司、办事处或分销代理商联系。

若以上机构不能提供您满意的服务,请拨打: 本部服务热线电话:0591-83767591 83767592 83767593 市场监督投诉电话:0591-83767581 本部技术支持电话:0591-83767562 83767565 欢迎光临本公司网站:http://www.fbtc.com.cn/